分割決済

1つのポジションで5Lotのうち、2Lotだけ決済をする方法です。

## 【操作方法】

①【ポジション一覧】に表示されているポジションから、決済したいポジションをクリックします。

| 🧱 ポジション一覧 🤹 🖉 🖉 🦉 📶 🗖 🖉 🖊 🗖 🗖 🗙 |           |     |        |       |         |         |       |          |  |  |
|---------------------------------|-----------|-----|--------|-------|---------|---------|-------|----------|--|--|
| 決済注文  ▼  一括決済注文                 | : 「 CSV出力 | 全通貨 | ∨ 全売   | 洱 🗸   |         |         |       | 全決済注文    |  |  |
| - ポジション番号                       | 通貨ペア      | 売買  | 約定Lot数 | 残Lot数 | 約定価格    | 評価レート   | pip損益 | ポジション 損益 |  |  |
| 2419900016630006                | USD/JPY   | 買   | 5      | 5     | 158.525 | 158.468 | -57   | -285     |  |  |
| 2419900016355206                | USD/JPY   | 買   | 1      | 1     | 158.500 | 158.468 | -32   | -32      |  |  |

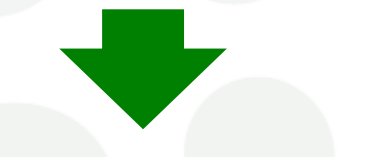

②クリックしたポジションの背景が白く反転し、左端のチェックボックスにチェックが入ります。

| N                                                                                                    | 🙀 🖷 🖉 🖉 🖉 🖉 🖉 🖛 🗖 🛪 |           |             |                       |       |                      |         |       |          |  |  |
|----------------------------------------------------------------------------------------------------|---------------------|-----------|-------------|-----------------------|-------|----------------------|---------|-------|----------|--|--|
|                                                                                                    | 快済注文  ▼             | : ▼ CSV出力 | 全通貨         | ~ 全売                  | 箕 🗸   |                      |         |       | 全決済注文    |  |  |
| $\mathbf{\mathbf{\mathbf{\mathbf{\mathbf{\mathbf{\mathbf{\mathbf{\mathbf{\mathbf{\mathbf{\mathbf{\mathbf{\mathbf{\mathbf{\mathbf{\mathbf{\mathbf{$ | ポジション番号             | 通貨ペア      | 売買          | 約定Lot数                | 残Lot数 | 約定価格                 | 評価レート   | pip損益 | ポジション 損益 |  |  |
| $\checkmark$                                                                                                    | 2419900016630006    | USD/JPY   | 買           | 5                     | 5     | 158.525              | 158.526 | 1     | 5        |  |  |
|                                                                                                    | 2419900016355206    | USD/JPY   | 買           | 1                     | 1     | 158.500              | 158.526 |       |          |  |  |
|                                                                                                    |                     |           | alls at the | and the second second |       | and the state of the |         |       |          |  |  |

| N                     | 🤹 ボジション一覧 🦉 🗖 🖉 🖉 🖉 🖉 🖉 🖉 🖉 🖉 🖉 🖉 |           |     |        |       |         |         |       |          |  |  |  |
|-----------------------|-----------------------------------|-----------|-----|--------|-------|---------|---------|-------|----------|--|--|--|
| )<br>jj               | 決済注文 ▼ 一括決済注文                     | t 🔽 CSV出力 | 全通貨 | ✓ 全売   | 洱 ~   |         |         |       | 全決済注文    |  |  |  |
| $\mathbf{\mathbf{v}}$ | ポジション 番号                          | 通貨ペア      | 売買  | 約定Lot数 | 残Lot数 | 約定価格    | 評価レート   | pip損益 | ポジション 損益 |  |  |  |
| $\checkmark$          | 2419900016630006                  | USD/JPY   | 買   | 5      | 5     | 158.525 | 158.526 | 1     | 5        |  |  |  |
|                       | 2419900016355206                  | USD/JPY   | 買   | 1      | 1     | 158.500 | 158.526 | 26    | 26       |  |  |  |
|                       |                                   |           |     |        |       |         |         |       |          |  |  |  |

## ③画面左上の【決済注文】をクリックします。

④【決済注文画面】が表示されました。

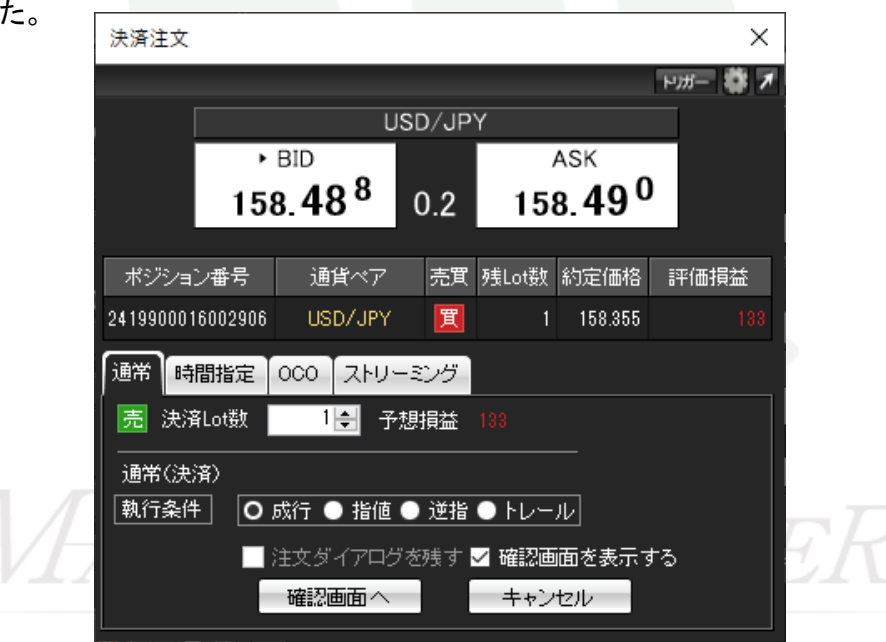

⑤決済するLot数を入力します。

| 決済注文             |                   |       |       |                | ×       |  |  |  |
|------------------|-------------------|-------|-------|----------------|---------|--|--|--|
|                  |                   |       |       |                | ъщ- 🔹 🖊 |  |  |  |
|                  | U                 | SD/JP | D/JPY |                |         |  |  |  |
| •                | BID               |       |       | ASK            |         |  |  |  |
| 15               | 8.54 <sup>2</sup> | 0.2   | 158   | 8. <b>54</b> 4 | · 🔺     |  |  |  |
|                  |                   | _     |       |                |         |  |  |  |
| ポジション番号          | 通貨ペア              | 売買    | 残Lot数 | 約定価格           | 評価損益    |  |  |  |
| 2419900016630006 | USD/JPY           | 買     | 5     | 158.525        |         |  |  |  |
| 通常時間指定           | 000 21-11-        | ーミング  |       |                |         |  |  |  |
| 売 決済Lot数         | 2 🖨 子             | 想損益   |       |                |         |  |  |  |
| 通常(決済)           |                   |       |       | —              |         |  |  |  |
| 執行条件 0.          | 成行 🔵 指値           | ● 逆指  | ● トレー | ν              |         |  |  |  |
|                  | 。<br>注文ダイアログ      | 「を残す、 | ✓ 確認画 | 面を表示す          | する      |  |  |  |
|                  | 確認画面へ             |       | キャン   | セル             |         |  |  |  |

⑥入力が完了したら【確認画面へ】をクリックします。

⑦確認画面が表示されるので、問題なければ【注文】をクリックします。

| 注文内容確認 X            |         |    |       |        |         |  |  |  |  |  |
|---------------------|---------|----|-------|--------|---------|--|--|--|--|--|
| ポジション番号             | 通貨ペア    | 売買 | 残Lot数 | 決済Lot数 | 約定価格    |  |  |  |  |  |
| 2419900016630006    | USD/JPY | 買  | 5     | 2      | 158.525 |  |  |  |  |  |
| 決済方式 通常<br>決済注文(通常) |         |    |       |        |         |  |  |  |  |  |
| 売買                  | 2       |    |       |        |         |  |  |  |  |  |
|                     | 行       |    |       |        |         |  |  |  |  |  |
|                     | 注文      |    | 戻る    |        |         |  |  |  |  |  |

⑧注文結果メッセージが表示されるので、【OK】をクリックします。

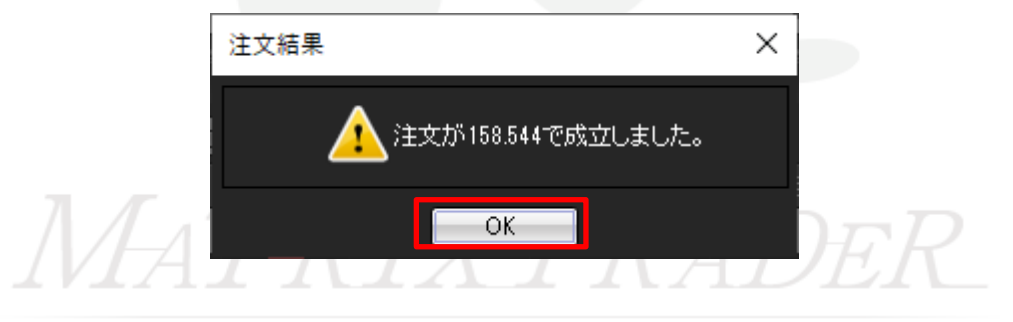

⑨2Lotが決済されたもので、残Lot数が3になりました。

| N            | 🧱 ボジション一覧 👘 🖉 🖉 🖉 🖉 🖉 🖉 🖉 🖉 🖉 🖉 🖉 🖉 |         |    |        |       |         |         |       |          |  |  |
|--------------|-------------------------------------|---------|----|--------|-------|---------|---------|-------|----------|--|--|
| 22           | 決済注文 ▼ 一括決済注文 ▼ CSV出力 全通貨 ~ 全売買 ~   |         |    |        |       |         |         |       | 全決済注文    |  |  |
| $\checkmark$ | ポジション 番号                            | 通貨ペア    | 売買 | 約定Lot数 | 残Lot数 | 約定価格    | 評価レート   | pip損益 | ポジション 損益 |  |  |
| $\leq$       | 2419900016630006                    | USD/JPY | 買  | 5      | 3     | 158.525 | 158.550 | 25    | 75       |  |  |
|              | 2419900016355206                    | USD/JPY | 買  | 1      | 1     | 158.500 | 158.550 | 50    | 50       |  |  |

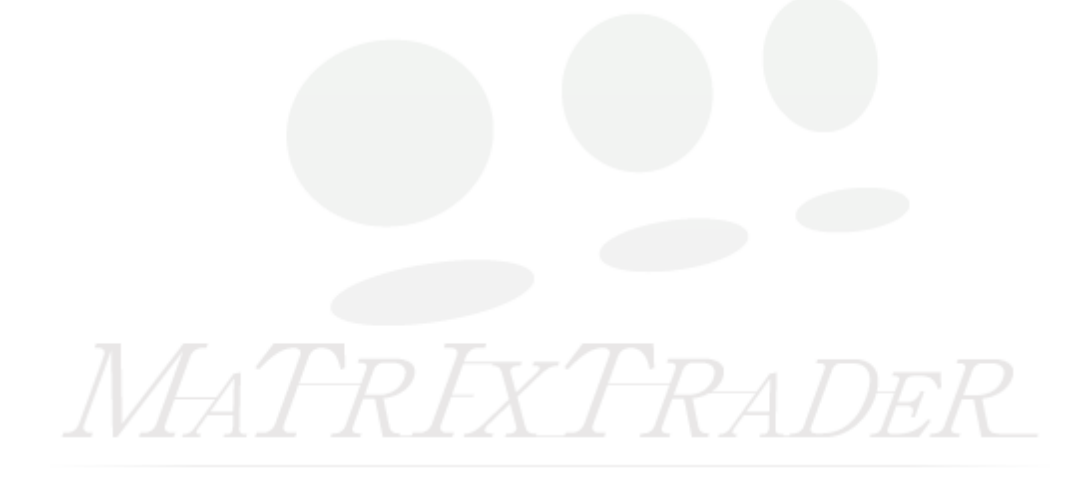